# **Creating Users and Computers**

- 1. Open the Active Directory Users and Computers Tool
- 2. Expand the current Domain to list the objects contained within in.
- 3. Right click the Users Container and click New  $\rightarrow$  User: Fill in the following information

|                                                      | A        | ctive Directory Use | ers and Computer  | s        | - | x    |
|------------------------------------------------------|----------|---------------------|-------------------|----------|---|------|
| File Action View Help                                |          |                     |                   |          |   |      |
| 🦛 🌒 📰 🙆 📦 🚺                                          | 886      | 7 🔎 🐍               |                   |          |   |      |
| Active Directory Users and Com                       | Name     | Туре                | Description       |          |   |      |
| Saved Queries                                        | Saved C  | Jueries             | Folder to store y | our favo |   |      |
| a serverzorz.com b ■ Builtin                         | server20 | J12.c Domain        |                   |          |   |      |
| Computers                                            |          |                     |                   |          |   |      |
| Domain Controllers                                   |          |                     |                   |          |   |      |
| ForeignSecurityPrincipal:<br>Managed Service Accourt |          |                     |                   |          |   |      |
|                                                      |          | 1                   |                   |          |   |      |
| Delegate Contro                                      | l        |                     |                   |          |   |      |
| Find                                                 |          |                     |                   |          |   |      |
| New                                                  | +        | Computer            |                   |          |   |      |
| All Tasks                                            | •        | Contact             |                   |          |   |      |
| Properties                                           |          | Group               |                   |          |   |      |
| Help                                                 |          | InetOrgPerson       |                   |          |   |      |
|                                                      |          | msDS-Resource       | ropertyList       |          |   |      |
|                                                      |          | msimaging-PSPs      |                   |          |   |      |
|                                                      |          | MSMQ Queue A        | las               |          |   |      |
|                                                      |          | Printer             |                   |          |   |      |
|                                                      |          | User                |                   |          |   |      |
| < 111 >                                              |          | Shared Folder       |                   |          |   | <br> |
| Create a new object                                  |          |                     |                   |          |   |      |

First Name: Edward Initial: P Last Name: Massiah Full Name: Leave as Default User Logon Name: epmassiah (leave default domain) **Click Next** to Continue

|                      | New Object - User    |
|----------------------|----------------------|
| Create in:           | server2012.com/Users |
| First name:          | Edward Initials: P   |
| Last name:           | Massiah              |
| Full name:           | Edward P. Massiah    |
| User logon name:     |                      |
| epmassiah            | @server2012.com V    |
| User logon name (pre | -Windows 2000):      |
| SERVER2012\          | epmassiah            |
|                      |                      |
|                      | < Back Next > Cancel |

4. Enter in "P@ssw0rd" for the password for this user and the confirm it. Note that you can also make changes to password settings here. **Click Next** 

| New Object - User                                                                                                    |
|----------------------------------------------------------------------------------------------------|
| Create in: server2012.com/Users                                                                                                    |
| Password:<br>Confirm password:                                                                                                    |
| <ul> <li>User must change password at next logon</li> <li>User cannot change password</li> <li>Password never expires</li> <li>Account is disabled</li> </ul> |
| < Back Next > Cancel                                                                                                    |

5. You will see a summary of the user information. Click Finish to create the user.

| New Object - User                                            |
|--------------------------------------------------------------|
| Create in: server2012.com/Users                              |
| When you click Finish, the following object will be created: |
| Full name: Edward P. Massiah                                 |
| User logon name: epmassiah@server2012.com                    |
| The user must change the password at next logon.             |
|                                                              |
|                                                              |
|                                                              |
| ✓                                                            |
|                                                              |
| < Back Finish Cancel                                         |

- 6. Create another user in the Users container with the following information:
- 7. First Name: Sue
- 8. Initial: L
- 9. Last Name: Greene
- 10. Full Name: Leave as Default
- 11. User Logon Name: slgreene (leave default domain)
- 12. Passwowrd: "P@ssw01rd"

Create another user in the Users container with the following information:

- 13. First Name: Carol
- 14. Initial: D
- 15. Last Name: Briggs
- 16. Full Name: Leave as Default
- 17. User Logon Name: cdbriggs (leave default domain) Passwowrd: "P@ssw01rd

#### Create an Organization unit

- 1. Open the Active Directory Users and Computers Tool
- 2. Expand the current Domain to list the objects contained within in.

- Right click the Domain and click New -> Organizational Unit : Fill in the following information
   OU Name: Financial OU
- 4. Click OK

| Ξ                                                                                                    |                                                                               | Active D                                                                   | Directory | Users    | and Computers                           |   | _ | x    |
|----------------------------------------------------------------------------------------------------|-------------------------------------------------------------------------------|----------------------------------------------------------------------------|-----------|----------|-----------------------------------------|---|---|------|
| File Action View H                                                                                                    | Help                                                                          |                                                                            |           |          |                                         |   |   |      |
| In Internet in Internet in Int                                                                                                    | ? 🖬 🤋                                                                         | 1 2 1 7 2                                                                  | 8         |          |                                         |   |   |      |
| Active Directory Users<br>Saved Queries<br>Saved Queries<br>Saved Queries<br>Saved Queries<br>Builtin<br>Compu<br>Compu<br>Saved Queries<br>Compu<br>Saved Queries<br>Compu<br>Saved Queries<br>Compu<br>Saved Queries<br>Saved Queries<br>Saved Querie | s and Com<br>Delegate Con<br>Find<br>Change Dom<br>Change Dom<br>Raise domain | Name<br>Saved Queries<br>trol<br>ain<br>ain Controller<br>functional level | Type      |          | Description<br>Folder to store your fav | o |   |      |
|                                                                                                    | Operations M                                                                  | lasters                                                                    |           |          |                                         | _ |   |      |
| 1                                                                                                    | New                                                                           |                                                                            | +         | Co       | mputer                                  |   |   |      |
| 1                                                                                                    | All Tasks                                                                     |                                                                            | •         | Co       | ntact                                   |   |   |      |
| F                                                                                                    | Refresh                                                                       |                                                                            |           | Gro      | oup                                     |   |   |      |
| F                                                                                                    | Properties                                                                    |                                                                            |           | Ine      | tOrgPerson                              |   |   |      |
| 1                                                                                                    | Help                                                                          |                                                                            |           | ms<br>MS | Imaging-PSPs<br>MQ Queue Alias          |   |   |      |
|                                                                                                    |                                                                               |                                                                            |           | Or       | ganizational Unit                       |   |   |      |
|                                                                                                    |                                                                               |                                                                            |           | Pri      | nter                                    |   |   |      |
|                                                                                                    |                                                                               |                                                                            |           | Us       | er                                      |   |   |      |
|                                                                                                    |                                                                               |                                                                            |           | Sh       | ared Folder                             |   |   |      |
| Create a new object                                                                                                    |                                                                               |                                                                            |           |          |                                         |   |   | <br> |
| create a new object                                                                                                    |                                                                               |                                                                            |           |          |                                         |   |   |      |

|           | Ne             | v Object - Organi     | zational Unit | x |
|-----------|----------------|-----------------------|---------------|---|
| <b>N</b>  | Create in:     | server2012.com/       |               |   |
| Name:     |                |                       |               |   |
| Financial | OU             |                       |               |   |
| Protec    | t container fr | m accidental deletion |               |   |
|           |                |                       |               |   |
|           |                |                       |               |   |
|           |                |                       |               |   |
|           |                |                       |               |   |
|           |                |                       |               |   |

Creating a Group in the financial OU

- 18. Open the Active Directory Users and Computers Tool
- 19. Expand the current Domain to list the objects contained within in.
- 20. Right click the Financial OU and click New  $\rightarrow$  Group
- 21. Name the Group "Finance Members"
- 22. Leave the Defaults and **Click OK**

|                                                                                                    | Active Di                                                                                          | rectory Users and Computers                                                                                           |                  |
|----------------------------------------------------------------------------------------------------|----------------------------------------------------------------------------------------------------|----------------------------------------------------------------------------------------------------|------------------|
| File Action View H                                                                                                    | lelp                                                                                               |                                                                                                    |                  |
| 🗢 🔿 🖄 🖬 🐇 🕻                                                                                                    | 1 🗙 🗐 🝳 🗟 🛐                                                                                        | 浅 🐮 🍞 🔟 😵                                                                                                    |                  |
| <ul> <li>Active Directory Users a</li> <li>Saved Queries</li> <li>Server2012.com</li> <li>Builtin</li> <li>Computers</li> <li>Domain Contro</li> <li>ForeignSecurity</li> <li>Managed Service</li> <li>Users</li> <li>Financial O</li> </ul> | and Com<br>Name                                                                                    | Type Description<br>There are no items to sh                                                                          | ow in this view. |
| < 111                                                                                                    | New       All Tasks       View       Cut       Delete       Rename       Refresh       Export List | Computer<br>Contact<br>Group<br>InetOrgPerson<br>msImaging-PSPs<br>MSMQ Queue Alias<br>Organizational Unit<br>Printer |                  |
| Create a new object                                                                                                    | Properties<br>Help                                                                                 | User<br>Shared Folder                                                                                                 |                  |
| Create a new object                                                                                                    |                                                                                                    | <b></b>                                                                                                    |                  |

| Nev                          | v Object - Group                 |
|------------------------------|----------------------------------|
| Create in: server2           | 012.com/Financial OU             |
| Group name:                  |                                  |
| Finance members              |                                  |
| Group name (pre-Windows 2000 | 0.                               |
| Finance members              | <i>"</i> ·                       |
| C                            | Cours have                       |
| Group scope                  | Group type                       |
| O Domain local               | <ul> <li>Security</li> </ul>     |
| <ul> <li>Global</li> </ul>   | <ul> <li>Distribution</li> </ul> |
| 🔾 Universal                  |                                  |
|                              |                                  |
|                              |                                  |
|                              | OK Cancel                        |
|                              |                                  |

Add two of the users you created to the Financial OU

- 1. Expand the users container and right click on the first user then Ctrl+Click on the second user
- 2. Select Add to Group
- 3. Type the group name and click on OK. If you don't remember the group name do the following:
- $\longrightarrow$  Click on Advanced  $\longrightarrow$  Find Now. Select the group name from the list
- 4. Click on OK to Exit

To see if you added the users to the Finance member group, do the following:

- 1. Double click on the Financial OU
- 2. Right click on the Finance Members Group and click on properties

| Active Directory Us                                                                                                    | sers and Computers |
|----------------------------------------------------------------------------------------------------|--------------------|
| File Action View Help                                                                                                    |                    |
| 🗢 🔿 📶 🠇 📋 🗙 🖼 🧟 🕞 🖬 🖏 %                                                                                                    | 3 🝸 🚨 🍇            |
| ☐ Active Directory Users and Com     Name     Type       ▷ ☐ Saved Queries     Image: Security Grow       ▲ # server2012.com | Add to a group     |
| <ul> <li>▷ I Builtin</li> <li>▷ I Computers</li> </ul>                                                                       | Move<br>Send Mail  |
| Domain Controllers     Financial OU                                                                                          | All Tasks          |
| ForeignSecurityPrincipal:     Managed Service Accour     Users                                                               | Cut<br>Delete      |
|                                                                                                    | Rename             |
|                                                                                                    | Properties         |
|                                                                                                    | Help               |
|                                                                                                    |                    |
| Opens the properties dialog box for the current selection.                                                                   |                    |
|                                                                                                    |                    |

3. Click on the members tab to see the users

| Finance members Properties ?                 | X    | t |
|----------------------------------------------|------|---|
| General Members Member Of Managed By         |      |   |
| Members:                                     |      |   |
| Name Active Directory Domain Services Folder |      |   |
| Carol D. Briggs server2012.com/Users         |      |   |
|                                              |      |   |
|                                              |      |   |
|                                              |      |   |
|                                              |      |   |
| Add Remove                                   |      |   |
| OK Cancel A                                  | pply |   |

4. Click on OK to Exit

| 2                                                                                                    | Active                                                                                                    | Directory Users                                                                                                    | and Co                                                                                      | omputers                                                                                                    |  | X |
|----------------------------------------------------------------------------------------------------|----------------------------------------------------------------------------------------------------|----------------------------------------------------------------------------------------------------|---------------------------------------------------------------------------------------------|----------------------------------------------------------------------------------------------------|--|---|
| File Action View Help                                                                                                    |                                                                                                    |                                                                                                    |                                                                                             |                                                                                                    |  |   |
| 🗢 🔿 🙋 🖬 🐇 🖾 🖻                                                                                                    | b 🛛 🖬 🔧                                                                                                    | 🚴 🛅 🍸 🗾 🎕                                                                                                    | 2                                                                                           |                                                                                                    |  |   |
| <ul> <li>Active Directory Users and Com</li> <li>Saved Queries</li> <li>server2012.com</li> <li>Builtin</li> <li>Computers</li> <li>Domain Controllers</li> <li>Financial OU</li> <li>ForeignSecurityPrincipal:</li> <li>Managed Service Accour</li> <li>Users</li> </ul> | Name<br>Administrator<br>Administrator<br>Allowed RO<br>Carol D. Brig.<br>Cort Publish<br>Cort Publish<br>Cort Publish<br>Cort Publish<br>Donain RO<br>Donain Ad<br>Domain Co<br>Domain Co<br>Domain Co<br>Domain Gue<br>Domain Gue<br>Cort<br>Domain Gue<br>Cort<br>Domain Gue<br>Cort<br>Domain Gue<br>Cort<br>Domain Gue<br>Cort<br>Cort<br>Cor | Type         User         Security Group         Security Group         Disable Account         Move         Open Home Page | Descrip<br>Built-in<br>Membe<br>Membe<br>DNS Ac<br>DNS cli<br>Designa<br>All wor<br>All don | tion<br>account for ad<br>ers in this group c<br>ers of this group t<br>ers of this group t<br>ers in this group c<br>dministrators Gro<br>ents who are per<br>ated administrato<br>kstations and ser<br>nain controllers i<br>nain guests<br>nain users<br>ted administrato<br>rs of this group<br>rs of this group c<br>account for gue<br>rs of this group |  |   |
| < III >                                                                                                    | RAM A                                                                                                    | Send Mail                                                                                                    |                                                                                             | rs of Address-Sp<br>rs of the IP Audit                                                                                                    |  | ~ |
| Allows you to add the selected objects                                                                                                    | s to a group                                                                                                    | All Tasks                                                                                                    | •                                                                                           | -                                                                                                    |  |   |
|                                                                                                    |                                                                                                    | Cut                                                                                                    |                                                                                             |                                                                                                    |  |   |

# Remove a user from a group

Remove Carol Briggs from the Finance Members Group

- 1. Expand the Financial Ou
- 2. Expand the Finance Members Group
- 3. Click on the Member Tab
- 4. Select Carol Briggs
- 5. Click on Remove
- 6. Click OK

Note: Note that Carol Briggs still exist in the Users Container.

Add Carol Briggs back to the Finance Members Group

Take a look at the actions that can be performed on a user when you right click on the user.

- 1. Open the users container
- 2. Right click one of the user accounts your created

|                 | _ |
|-----------------|---|
| Сору            |   |
| Add to a group  |   |
| Name Mappings   |   |
| Disable Account |   |
| Reset Password  |   |
| Move            |   |
| Open Home Page  |   |
| Send Mail       |   |
| All Tasks       |   |
| Cut             |   |
| Delete          |   |
| Rename          |   |
| Properties      |   |
| Help            |   |
|                 |   |

## Setting Logon Hours

### Set the logon hours for Sue from 8:00 – 4:00 p.m. Monday to Friday

- 1. Open the Users Container
- 2. Right click on Sue's account
- 3. Click on properties
- 4. Click on the **Account** tab

|                                            | -                                    |                |                      |           |      |                  |        | _        |
|--------------------------------------------|--------------------------------------|----------------|----------------------|-----------|------|------------------|--------|----------|
|                                            |                                      | Sue L. Gree    | ene Prop             | perties   |      |                  | ?      | x        |
|                                            |                                      |                |                      |           |      |                  |        |          |
| Published Certifi                          | cates                                | Member Of      | Password Replication |           | tion | Dial             | -in    | Object   |
| Security                                   | Er                                   | vironment      | Sess                 | Sessions  |      | Remote control   |        | ntrol    |
| Remote Des                                 | Remote Desktop Services Profile      |                | COM+                 |           | 1    | Attribute Editor |        |          |
| General Ad                                 | dress                                | Account        | Profile              | Teleph    | ones | ones Organiza    |        | nization |
|                                            |                                      | - ,            |                      |           |      |                  |        |          |
| User logon name:                           |                                      |                |                      |           |      |                  |        |          |
| slgreene                                   |                                      |                | @etech               | eforest.c | om   |                  |        | ~        |
| User logon nan                             | ne (pre-                             | Windows 2000   | <b>D)</b> :          |           |      |                  |        |          |
|                                            |                                      |                |                      |           |      |                  |        |          |
|                                            |                                      |                |                      |           |      |                  |        |          |
| Logon Hour                                 | s                                    | Log On To      | <b>)</b>             |           |      |                  |        |          |
|                                            |                                      | _              |                      |           |      |                  |        |          |
|                                            |                                      |                |                      |           |      |                  |        |          |
|                                            | ount                                 |                |                      |           |      |                  |        |          |
| Accession                                  |                                      |                |                      |           |      |                  |        |          |
| Account option                             | Account options:                     |                |                      |           |      |                  |        |          |
| User mus                                   | t chan                               | ge password at | t next logor         | n         |      |                  |        | <u>^</u> |
| User cannot change password                |                                      |                |                      |           |      |                  |        |          |
| Password                                   | l never                              | expires        |                      |           |      |                  |        |          |
| Store password using reversible encryption |                                      |                |                      |           |      |                  | $\sim$ |          |
|                                            |                                      |                |                      |           |      |                  | _      |          |
| Account exp                                | res                                  |                |                      |           |      |                  |        |          |
| Never                                      |                                      |                |                      |           |      |                  |        |          |
| O End of:                                  | O End of: Monday , February 15, 2016 |                |                      |           |      |                  |        | r        |
|                                            | -                                    |                |                      |           |      |                  |        |          |
|                                            |                                      |                |                      |           |      |                  |        |          |
|                                            |                                      |                |                      |           |      |                  |        |          |
| OK Cancel Apply Help                       |                                      |                |                      |           |      | Help             |        |          |
| Cancer Apply Help                          |                                      |                |                      |           |      |                  |        |          |

5. Click on the Logon Hours tab

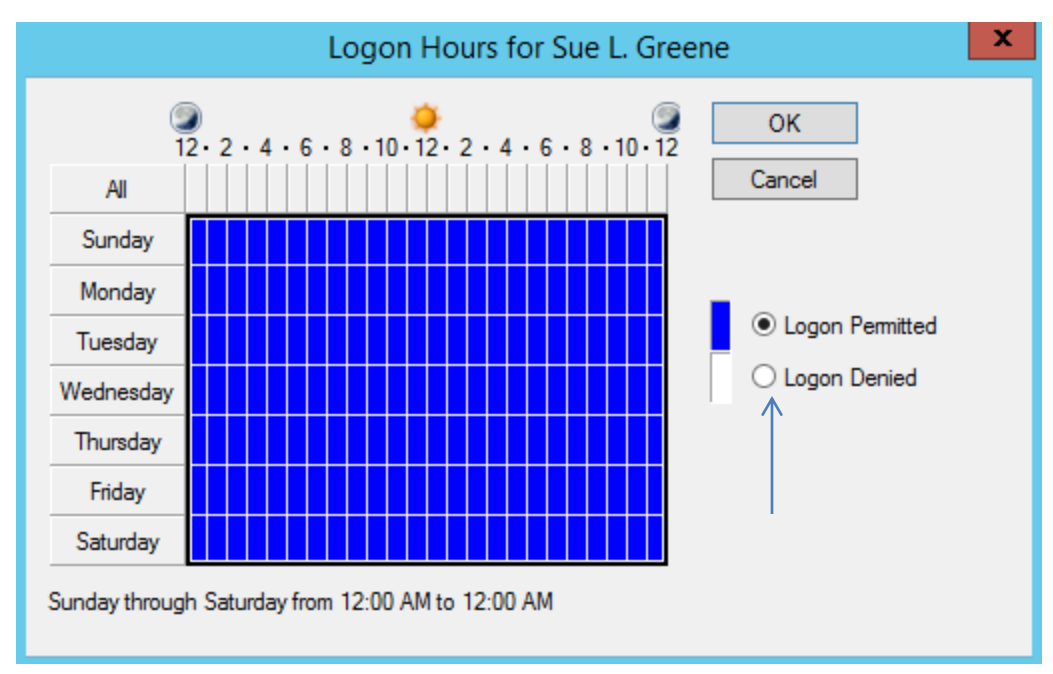

- 6. Click on Logon Denied
- 7. Shade the area from 8 am to 4 pm Monday to Friday
- 8. Click on Logon Permitted

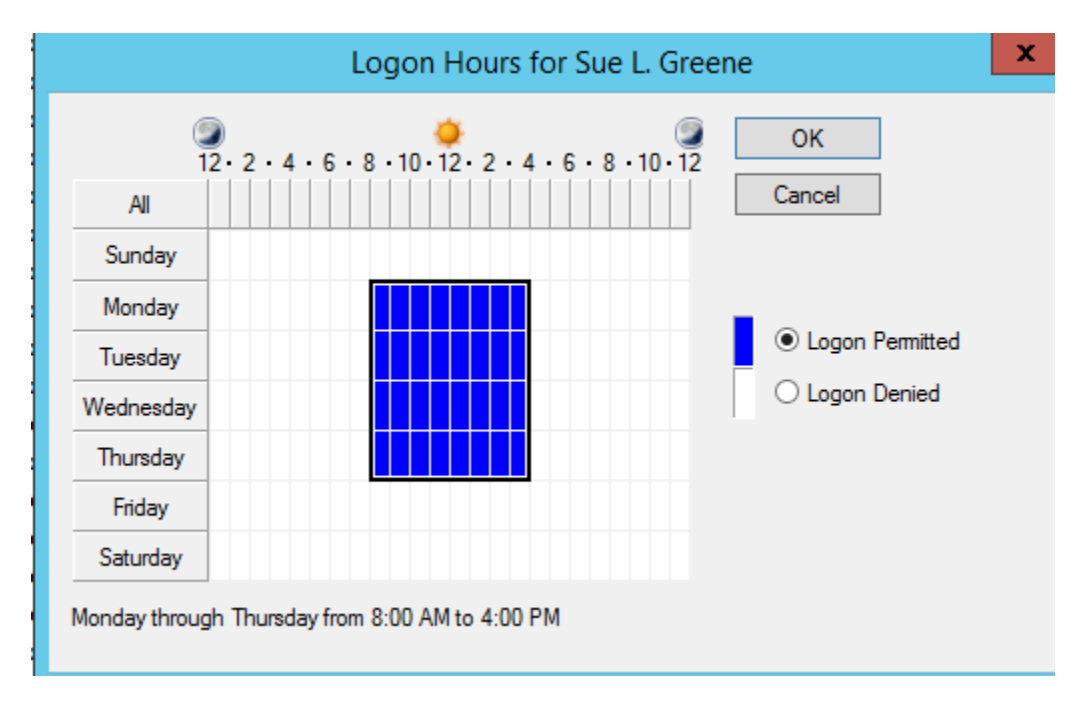

### Log on to a specific computer

On the Account member tab for Sue there was also a **Log on to** tab. Using this tab you could specify that Sue could only log on to certain computers by actually adding the computers. Note that by Default Sue can log on to **All Computers**.

- 1. Click on the Account tab
- 2. Click on the Log on to tab
- 3. Type compone
- 4. Click OK

Create A computer Object in the Computers Container

- 1. Right click on the Computers Container
- 2. Click on New, Click on Computer
- 3. Type "computerA" as the name of the computer

| Active Directory Users ar | nd Computers [WIN-CH | IGTERST4UP | Name                       |      |  |  |
|---------------------------|----------------------|------------|----------------------------|------|--|--|
| 🔉 🚞 Saved Queries         |                      |            | & Access-Denied Assistance | Use  |  |  |
| 🛛 🟥 etecheforest.com      |                      |            | & AD RMS Auditors          |      |  |  |
| 👂 📔 BitLocker Compu       | iters                |            | & AD RMS Enterprise Admini | stra |  |  |
| 👂 💼 Bscotia               |                      |            | & AD RMS Service Group     |      |  |  |
| Builtin                   |                      |            | & AD RMS Template Adminis  | stra |  |  |
| Class Exercise            |                      |            | 👗 admin1                   |      |  |  |
| classou                   |                      |            | 8 Administrator            |      |  |  |
| Com Deleo                 | uate Control         | ]          | Å Adrm serviceaccount      |      |  |  |
| Dom Find                  |                      |            | & ADRMS SuperUsers         |      |  |  |
|                           | ··                   |            | Allowed PODC Decement P    | epl  |  |  |
| New                       | •                    | Compu      | uter                       |      |  |  |
| b 🧧 Forei 🛛 All Ta        | isks 🕨 🕨             | Contac     | t                          |      |  |  |
| ⊳ 🛅 HRR€ Refre            | sh                   | Group      |                            | lers |  |  |
| D LostA Prope             | erties               | InetOrg    | gPerson                    |      |  |  |
| ▷ Mani                    |                      | msDS-      | ResourcePropertyList       | plic |  |  |
| b MCla Help               |                      | mslma      | Imaging-PSPs               |      |  |  |
| ▷ MCSA Restricted         |                      |            | O Queue Alias              |      |  |  |
| MCSACIass                 |                      | Duinter    | Queuernus                  |      |  |  |
| message                   |                      | Printer    |                            |      |  |  |
| p i north coast           |                      | User       |                            |      |  |  |
| Distances                 |                      | Shared     | Folder                     |      |  |  |
| p 🔛 Program Data          | L                    |            | as Domain Controllers      |      |  |  |

|                    | New Object - Computer                        |
|--------------------|----------------------------------------------|
| Create i           | n: etecheforest.com/Computers                |
| Computer name:     |                                              |
| ComputerA          |                                              |
| Computer name (pr  | e-Windows 2000):                             |
| COMPUTERA          |                                              |
| The following user | or group can join this computer to a domain. |
| User or group:     |                                              |
| Default: Domain A  | dmins Change                                 |
| Assign this com    | puter account as a pre-Windows 2000 computer |
| [                  | < Back Next > Cancel Help                    |

Notice that only the Default Admin can join the computer to a Domain. However you can change that by clicking on **Change** above and giving someone else the ability to join this computer to the domain.

4. Click Next

You have the option of selecting the computer account as a managed computer by clicking the check box.

5. Click Finish

|                                      | Managed                                                                                                    | x |
|--------------------------------------|----------------------------------------------------------------------------------------------------|---|
| <b>N</b>                             | Create in: etecheforest.com/Computers                                                                                                    |   |
| If you are<br>check box<br>may be fo | creating a computer account for a managed computer, select the<br>x below, and then type the computer's complete GUID. The GUID<br>und in the system BIOS or posted on the computer case. |   |
| Comp                                 | uter's unique ID (GUID/UUID):                                                                                                    |   |
|                                      |                                                                                                    |   |
|                                      |                                                                                                    |   |
|                                      |                                                                                                    |   |
|                                      |                                                                                                    |   |
|                                      |                                                                                                    |   |